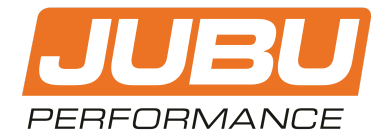

## PREPERATION NOTES JUBU Syvecs TeamViewer remote maintenance

Please follow the instructions in this manual for a proper preparation of the JUBU Syvecs TeamViewer remote maintenance.

Please find in this document:

- 1. NECESSARY HARDWARE
- 2. NECESSARY SOFTWARE
- 3. PREPARATIONS

## **1. NECESSARY HARDWARE**

| # | ITEM                                                                 | ART-NO. | UNITS |
|---|----------------------------------------------------------------------|---------|-------|
| 1 | Notebook (Windows) with stable internet connection                   | -       | 1     |
| 2 | Notebook charger                                                     | -       | 1     |
| 3 | LAN-cable (Ethernet-cable)                                           | -       | 1     |
| 4 | 12V Car battery charger (for longer sessions or low battery voltage) | -       | 1     |

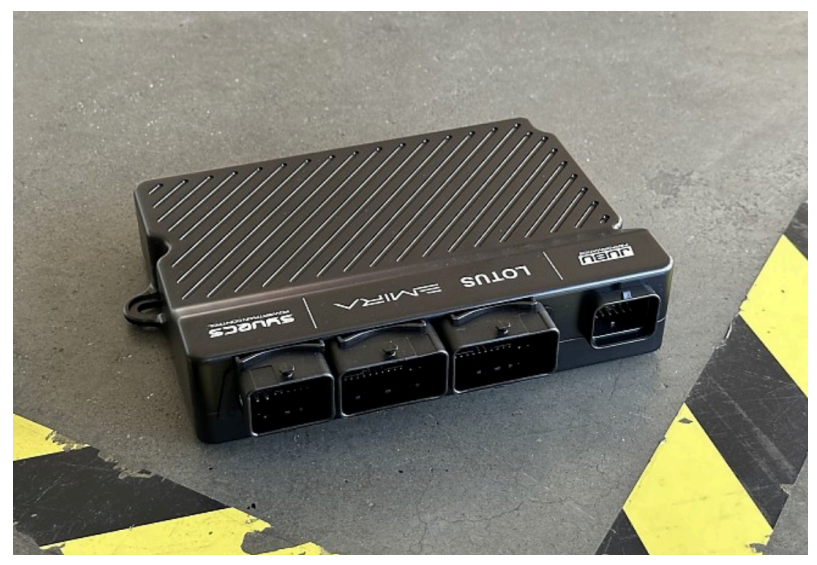

Fig 1: Syvecs ECU

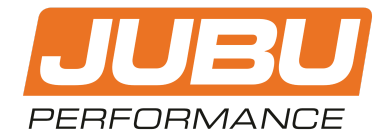

## 2. NECESSARY SOFTWARE

1. Download and install TeamViewer on your notebook (1). The free version works fine.

https://www.teamviewer.com/de/download/free-download-with-license-options/

2. Download and install Syvecs configuration and mapping software.

https://www.syvecs.co.uk/forum/viewtopic.php?f=8&t=122&sid=ea2174f4b529c46b77 79b5a0862148f7

**ATTENTION!** Please download the latest version which is found on the bottom of the page.

## 3. PREPARATIONS

- 1. Remove the engine bay covers on the left side (gearbox side) to get access to the Syvecs ECU.
- 2. Connect the notebook (1) to the SYVECS-ECU using the LAN-cable (3) and the LAN-socket. The LAN-socket is found on a cable that is plugged into the ECU. *Fig 2* and *Fig 3* will help you find the location.

**NOTE:** Please connect your notebook to the notebook charger (2).

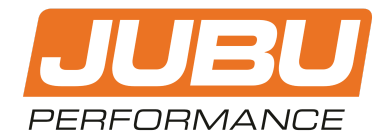

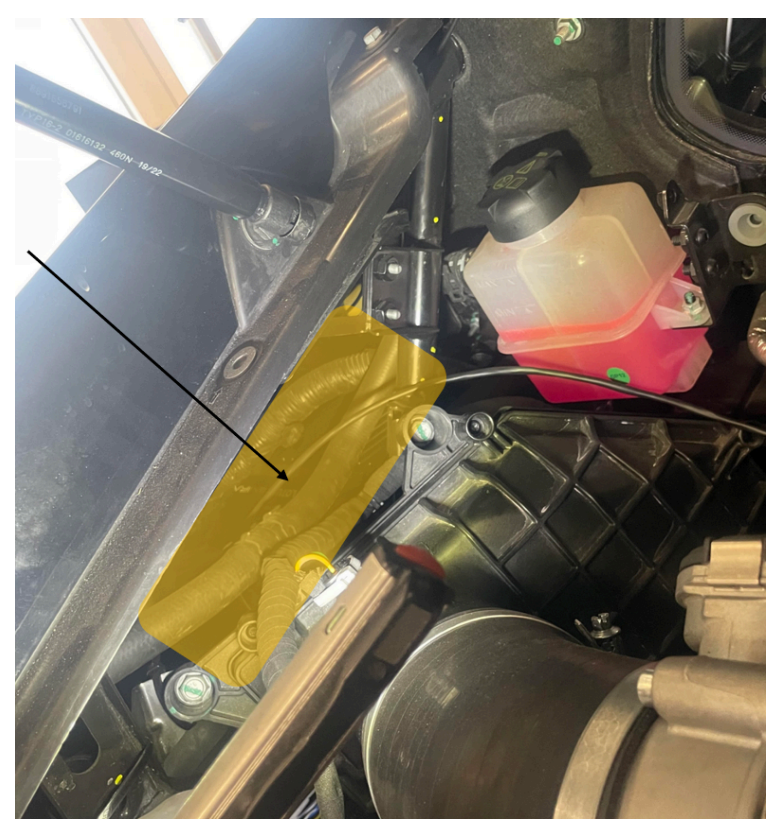

Fig 2: The LAN-socket (connected to the ECU via cable) is located in the yellow marked region.

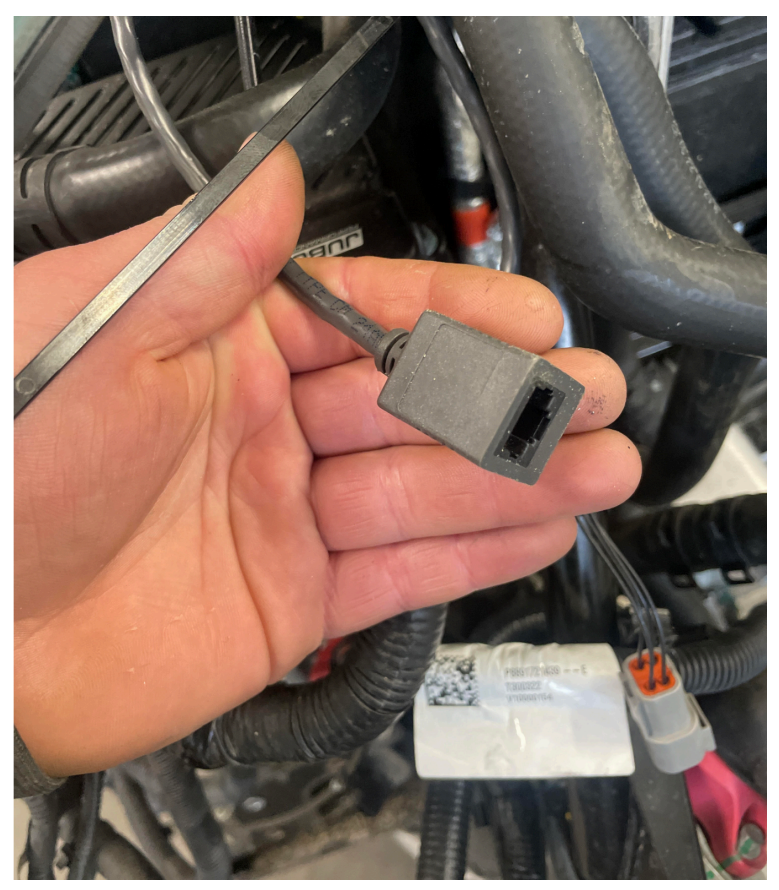

Fig 3: Connect your LAN-cable (3) to the LAN-socket.

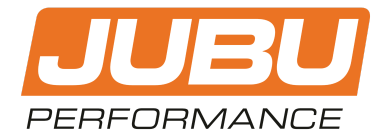

- 3. If your car battery voltage is bad or a longer maintenance session is expected, please connect your car to a 12V battery charger (4).
- 4. Turn the ignition on by pressing the START button for 10-15 seconds. Then "ignition on" will appear on your display.
- 5. Open TeamViewer.
- 6. Connect to the JUBU Software Engineer (René) via TeamViewer.

**NOTE:** You will get the TeamViewer ID and password via email at r.rosinger@jubu-performance.com or via WhatsApp +43 664 466 69 36.

The preparations are finished. Now please follow the instructions in the TeamViewer chat!

If you have any questions or need additional information, please contact us by email:

info@jubu-performance.com JUBU Performance GmbH Saxenegg 3a, 4323 Münzbach, AUSTRIA